# Integration von SocialMiner mit Gmail in UCCX 11.6

## Inhalt

Einführung Voraussetzungen Anforderungen Verwendete Komponenten Einstellungen in Google Account IMAP-Anfragen an Ihr Gmail-Konto zulassen Zulassen des Zugriffs auf Ihr Gmail-Konto bei SocialMiner Konfigurieren des SOCKS-Proxys Agent-E-Mail konfigurieren Überprüfen Fehlerbehebung Vorgehensweise

## Einführung

Dieses Dokument beschreibt die Integration von SocialMiner in Gmail für die Agent E-Mail-Funktion in Cisco Unified Contact Center Express (UCCX). Ab Version 1.6(1) kann SocialMiner mithilfe eines SOCKS5-Proxys in Gmail integriert werden (um sicher über IMAP:993 und SMTP:587 IMAP für eine bestimmte Gmail-Mailbox zu erreichen).

## Voraussetzungen

#### Anforderungen

Cisco empfiehlt, über Kenntnisse in folgenden Bereichen zu verfügen:

- UCCX-Administration
- SocialMiner

#### Verwendete Komponenten

Die Informationen in diesem Dokument basieren auf den folgenden Software- und Hardwareversionen:

- SocialMiner 11.6(1)
- UCCX 11.6(1)
- Ein SOCK5-Proxy, der die sichere TCP-Kommunikation für IMAP(993)- und SMTP(587)-Verbindungen mit Gmail ermöglicht

• Ein funktionierendes Gmail-Konto.

**Hinweis**: Stellen Sie sicher, dass CCX den SOCKS-Proxy über den FQDN erreichen kann, indem Sie die Einträge in der DNS-Vorwärts- und Rückwärtssuche hinzufügen.

Sie können diese CLI-Befehle verwenden, um die Auflösung und Erreichbarkeit des Servers zu überprüfen.

CLI: utils network ping <SOCKS.FQDN> CLI: utils network host <SOCKS.FQDN> CLI: utils network host <SOCKS.IP.ADDRESS>

Die Informationen in diesem Dokument wurden von den Geräten in einer bestimmten Laborumgebung erstellt. Alle in diesem Dokument verwendeten Geräte haben mit einer leeren (Standard-)Konfiguration begonnen. Wenn Ihr Netzwerk in Betrieb ist, stellen Sie sicher, dass Sie die potenziellen Auswirkungen eines Befehls verstehen.

### **Einstellungen in Google Account**

#### IMAP-Anfragen an Ihr Gmail-Konto zulassen

Schritt 1: Melden Sie sich bei Ihrem Gmail-Konto an. Klicken Sie auf das Symbol **Einstellungen**, das sich oben rechts auf der Seite befindet, wie im Bild gezeigt.

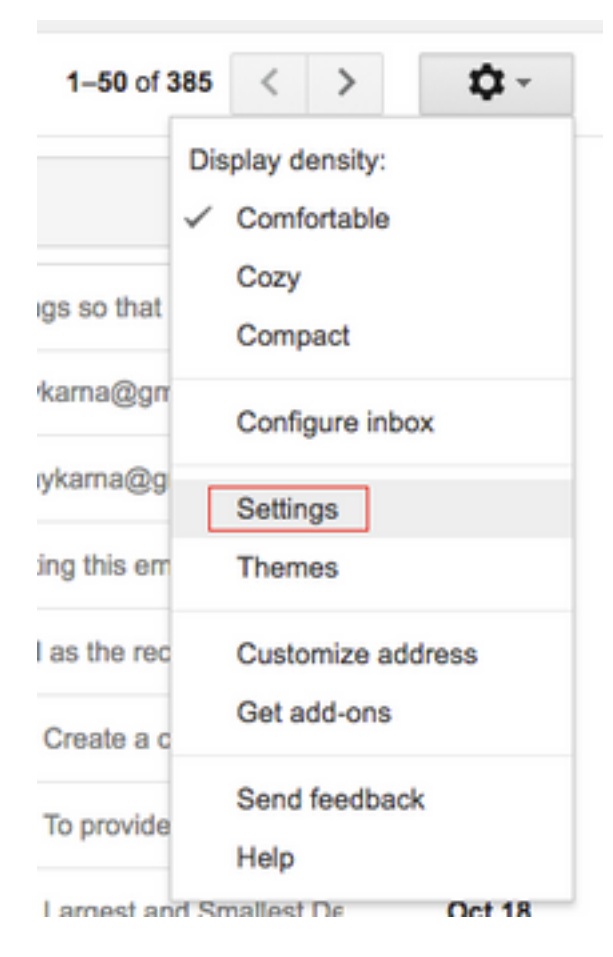

Schritt 2: Aktivieren Sie unter Forwarding (Weiterleitung) und POP/IMAP (POP/IMAP) das Kontrollkästchen Enable IMAP (IMAP aktivieren), wie im Bild dargestellt.

| General Labels Inbox Acc                                                   | counts and Import Filters and Blocked Addresses Forwarding and POP/IMAP Add-ons Chat Labs Offline Themes                                                                                                    |
|----------------------------------------------------------------------------|----------------------------------------------------------------------------------------------------|
| Forwarding:<br>Learn more                                                  | Add a forwarding address                                                                                                    |
|                                                                            | Tip: You can also forward only some of your mail by creating a filter!                                                                                                    |
| POP Download:<br>Learn more                                                | 1. Status: POP is enabled for all mail         Enable POP for all mail (even mail that's already been downloaded)         Enable POP for mail that arrives from now on         Disable POP         2. When messages are accessed with POP keep Gmail's copy in the Inbox         3. Configure your email client (e.g. Outlook, Eudora, Netscape Mail)         Configuration instructions                                                                                                    |
| IMAP Access:<br>(access Graal from other clients using IMAP)<br>Learn more | Status: IMAP is enabled            Disable IMAP          Disable IMAP          When I mark a message in IMAP as deleted:            Auto-Expunge on - Immediately update the server. (default)             Auto-Expunge off - Wait for the client to update the server.          When a message is marked as deleted and expunged from the last visible IMAP folder:             Archive the message (default)             Move the message (default)             Move the message forever          Folder Size Limits             O not timit the number of messages in an IMAP folder (default)             Limit IMAP folders to contain no more than this many messages             Configure your email client (e.g. Outlook, Thunderbird, iPhone)         Configuration instructions |
|                                                                            | Save Changes Cancel                                                                                                    |
|                                                                            |                                                                                                    |

#### Zulassen des Zugriffs auf Ihr Gmail-Konto bei SocialMiner

Schritt 1: Melden Sie sich beim Gmail-Konto an. Klicken Sie auf **Mein Konto**, das sich oben rechts auf der Seite befindet, wie im Bild gezeigt.

|             | Ajay M                                  |
|-------------|-----------------------------------------|
| A           | Google+ Profile – Privacy<br>My Account |
| Add account | Sign out                                |

Schritt 2: Es öffnet eine breite Palette von Einstellungsoptionen in einer neuen Registerkarte. Klicken Sie im Abschnitt **Anmeldung und Sicherheit** auf **Aktivitäten und Sicherheitsereignisse** für **Geräte**, wie im Bild gezeigt.

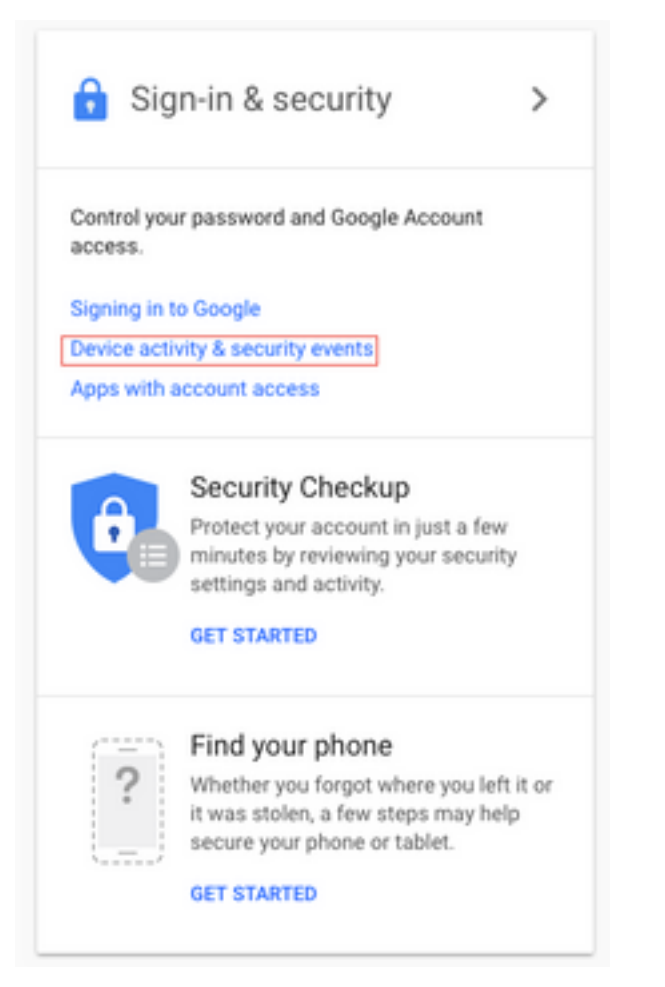

Schritt 3: Scrollen Sie, wie im Bild gezeigt, nach unten, um die Option Weniger sichere Anwendungen zulassen: AUS.

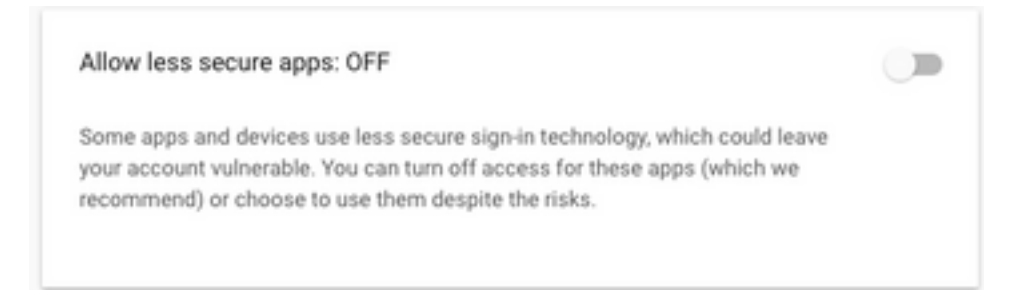

Schritt 4: Aktivieren Sie, wie im Bild gezeigt, die Option Weniger sichere Anwendungen zulassen: EIN.

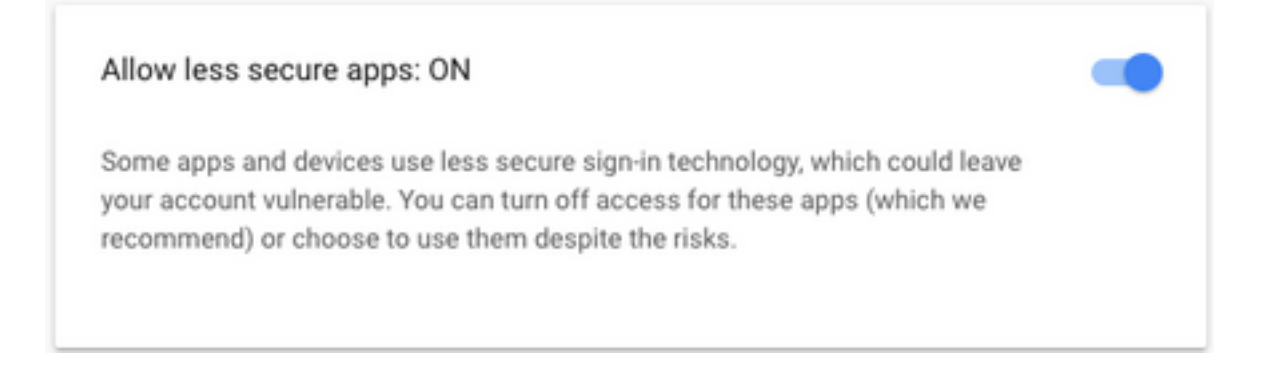

## Konfigurieren des SOCKS-Proxys

Schritt 1: Navigieren Sie zu **System > System Parameters (System > Systemparameter),** und führen Sie einen Bildlauf zum Ende durch. Geben Sie den HTTP- und SOCKS-Proxy ein, der zum Erreichen verwendet werden soll.

Der SOCKS-Proxy wird benötigt, um Gmail über die sicheren TCP-Ports 993/587 zu erreichen, um eine sichere IMAP/SMTP-Kommunikation zu gewährleisten.

| System | Applications     | Subsystems  |
|--------|------------------|-------------|
| Serve  | ər               | þ           |
| Cisco  | Unified CM Co    | nfiguration |
| Syste  | em Parameters    | -           |
| Reco   | rding Configurat | ion         |
| Singl  | e Sign-On (SSO   | )           |
| Custo  | om File Configur | ation       |
| Stand  | dalone CUIC Co   | nfiguration |
| Licen  | se Information   | •           |
| Lang   | uage Information | n Ç         |
| Logo   | ut               | 1           |

| Proxy Parameters |                       |            |                 |                 |
|------------------|-----------------------|------------|-----------------|-----------------|
| Parameter Name   | Parameter Value       |            |                 | Suggested Value |
| Http             | proxy.esl.cisco.com   | : 8080     | (Hostname:Port) |                 |
| SOCKS Proxy      | proxy-ams-1.cisco.com | : 1080     | (Hostname:Port) | 1080            |
| SOCKS Username   |                       | (optional) |                 |                 |
| SOCKS Password   |                       | (optional) |                 |                 |

## Agent-E-Mail konfigurieren

Schritt 1: Melden Sie sich bei UCCX Appadmin an, und gehen Sie zu **Subsystems > RmCm > Skill**.

| Oct. 31, 2817 3:41 pm                                | Lagavt              | 25         | -419290:11:48    |      |
|------------------------------------------------------|---------------------|------------|------------------|------|
| Det 31, 2017 3:45 pm<br>Det 31, 2017 3:45 pm         | Leger<br>Act brody  | 0<br>32 NE | 004919           |      |
| 2010-2017 Cecu Systems, Inc. All types reserved. Co. | as Finance (11.5(1) |            | Dent Drar Report |      |
|                                                      |                     |            |                  | Schi |

itt 2: Erstellen Sie E-Mail-Fähigkeiten für Ihre Gmail-Agenten, weisen Sie diese Ihren Agenten zu.

Schritt 3: Navigieren Sie zu **Subsystems > Chat und Email > SocialMiner Configuration**, geben Sie jetzt den SocialMiner FQDN, Benutzernamen Kennwort ein und klicken Sie auf **Speichern**, wie im Bild gezeigt.

| Save 🙆 Cancel                |               |                    |
|------------------------------|---------------|--------------------|
| Status                       |               |                    |
| i Ready                      |               |                    |
| Configure SocialMiner        |               | SocialMiner Status |
| IP Address / Host Name *:    | sm116.aru.com | Feeds:             |
| User Name*:                  | teamadmin     | Campaigns:         |
| Password*:                   |               | Notifications:     |
| Save Cancel                  |               | Email Server:      |
| Save                         |               |                    |
| i) - indicates required iten | 1             |                    |
|                              |               |                    |

Schritt 4: Navigieren Sie zu **Subsysteme > Chat und E-Mail > Mail Server Configuration**, und geben Sie jetzt IMAP- und SMTP-Adresse in FQDN ein.

Aktivieren Sie den SOCKS-Proxy, und klicken Sie auf **Speichern/Aktualisieren**, wie im zweiten Bild gezeigt.

| Sul | bsystems   | Wizards      | Tools |   | Help |                           |    |
|-----|------------|--------------|-------|---|------|---------------------------|----|
|     | Cisco Unif | ied CM Telep | ohony | ۲ |      |                           |    |
|     | RmCm       |              |       | ۲ |      |                           |    |
|     | Chat and   | Email        |       | ۲ |      | SocialMiner Configuration | ]- |
|     | Outbound   |              |       | ۲ |      | Mail Server Configuration | Г  |
|     | Database   |              |       | ۲ |      | Contact Service Queues    | 1  |
|     | HTTP       |              |       |   |      | Predefined Responses      | Γ  |
|     | eMail      |              |       |   |      | Wrap-Up Reasons           | ŀ  |
|     | Cisco Med  | lia          |       |   |      | Email Signatures          |    |
|     | MRCP AS    | R            |       | ۲ |      | Channel Parameters        | Þ  |
|     | MRCP TT    | S            |       | ۲ |      | Chat Widget List          |    |
| e*. | 10         |              |       |   |      | Teams                     |    |

| Update (          | Cance        | ы                              |                        |
|-------------------|--------------|--------------------------------|------------------------|
| Status            | -            |                                |                        |
| i Ready           |              |                                |                        |
| Mail Server Setti | ngs          |                                |                        |
| Mail Server:      | Gmail        |                                | 0                      |
| IMAP Folder Stru  | ucture       |                                |                        |
| Drafts Folder Na  | me*:         | (Gmail)/Drafts                 |                        |
| Sent Items Folde  | er Name*:    | (Gmail)/Sent Mail              |                        |
| Incoming (Secur   | e IMAP)      |                                |                        |
| Host Name*:       | imap.gma     | ail.com                        |                        |
| Port Number*:     | 993          |                                |                        |
| Outgoing (Secur   | e SMTP)-     |                                |                        |
| Host Name*:       | smtp.gma     | ail.com                        |                        |
| Port Number*:     | 587          |                                |                        |
| Proxy Settings    |              |                                |                        |
| SOCKS: og         | Enable I     | Disable<br>ams-1.cisco.com:108 | 0                      |
| Description:      | Gmail inb    | ox                             | Maximum 100 characters |
|                   |              |                                |                        |
| Update Ca         | ncel         |                                |                        |
| 1 *- Indicates re | equired item |                                |                        |

Schritt 5: Navigieren Sie zu **Subsysteme > Chat und E-Mail > Contact Service Queues > Add New**, geben Sie jetzt den Namen ein, geben Sie **E-Mail > Enter <username>@gmail.com, password >** klicken Sie auf **Testkonfiguration**.

| Subsystems | Wizards     | Tools   | Help                      |
|------------|-------------|---------|---------------------------|
| Cisco Unif | ied CM Tele | phony • | •                         |
| RmCm       |             | ,       | Cancel                    |
| Chat and I | Email       | •       | SocialMiner Configuration |
| Outbound   |             | ,       | Mail Server Configuration |
| Database   |             | ,       | Contact Service Queues    |
| HTTP       |             |         | Predefined Responses      |
| eMail      |             |         | Wrap-Up Reasons           |
| Cisco Med  | lia         |         | Email Signatures          |
| MRCP AS    | R           | ,       | Channel Parameters        |
| MRCP TT    | s           | ,       | Chat Widget List          |
|            |             |         |                           |

## Contact Service Queue Configuration

| Next              | T Delete | 5 Open Printable Report | 🙆 Cancel |
|-------------------|----------|-------------------------|----------|
| Status<br>(i) Rea | dy       |                         |          |

| CSQ Name*:                    | Gmail                   |  |  |
|-------------------------------|-------------------------|--|--|
| Resource Selection Criteria*: | Longest Available       |  |  |
| CSQ Type*:                    | Email 🗘                 |  |  |
| Mail Server:                  | imap.gmail.com          |  |  |
| Email username*:              | anunabil bil @gmail.coi |  |  |
| Email password*:              | •••••                   |  |  |
| Inbox Folder Name*:           | Inbox<br>[Gmail]/Drafts |  |  |
| Drafts Folder Name:           |                         |  |  |
| Sent Items Folder Name:       | [Gmail]/Sent Mail       |  |  |
|                               | Test Configuration      |  |  |
| Poll Interval (Seconds)*:     | testConfiguration       |  |  |
| Snapshot Age (Minutes)*:      | 120                     |  |  |

Schritt 6: Danach sollte die Testkonfiguration erfolgreich sein.

| Next 👕 Delete                             | Open Printable Report | Cancel |
|-------------------------------------------|-----------------------|--------|
| itatus                                    |                       |        |
| <ol> <li>Test Configuration is</li> </ol> | successful.           |        |
|                                           |                       |        |
| CSQ Name*:                                | Gmail                 |        |
| Resource Selection Criteria*:             | Longest Available ᅌ   |        |
| CSQ Type*:                                | Email 0               |        |
| Mail Server:                              | imap.gmail.com        |        |
| Email username*:                          | annabh b @gmail.coi   |        |
| Email password*:                          |                       |        |
| nbox Folder Name*:                        | Inbox                 |        |
| Drafts Folder Name:                       | [Gmail]/Drafts        |        |
| Sent Items Folder Name:                   | [Gmail]/Sent Mail     |        |
|                                           | Test Configuration    |        |
| Poll Interval (Seconds)*:                 | 10                    |        |
| Snapshot Age (Minutes)*:                  | 120                   |        |
|                                           |                       |        |

Schritt 7: Klicken Sie auf **Weiter**, fügen Sie die erforderlichen Fähigkeiten für die Agenten hinzu, die für diese CSQ ausgewählt werden sollen, und klicken Sie auf **Fertig stellen**.

## Überprüfen

Überprüfen Sie, ob die E-Mails auf dem Mitarbeiter-Desktop eingehen.

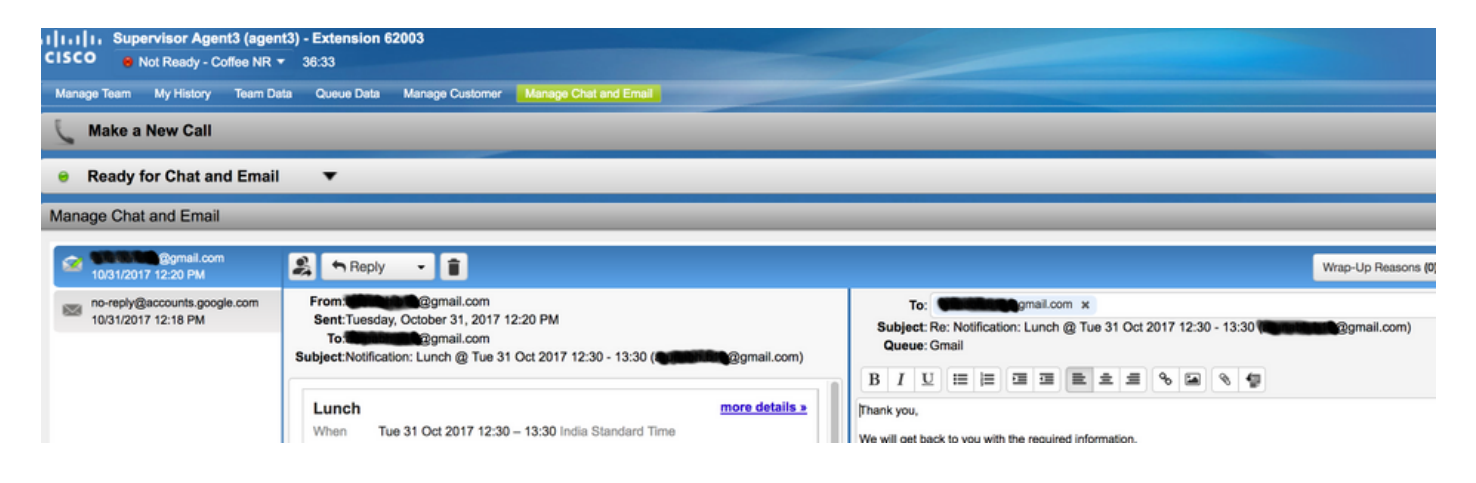

## Fehlerbehebung

Beim Testen der Konfiguration kann es vorkommen, dass der Benutzer den Fehler wie hier gezeigt feststellt.

"CSQ-Konfigurationsfehler

E-Mail-Benutzername und -Kennwort stimmen nicht überein "

| System    | Applications              | Subsystems   | Wizards      | Tools  | Help   |  |  |  |  |
|-----------|---------------------------|--------------|--------------|--------|--------|--|--|--|--|
| Contac    | t Service C               | ueue Con     | figuratio    | n      |        |  |  |  |  |
| <b>N</b>  | ext 👕 Del                 | ete 🟂 Op     | en Printable | Report | Cancel |  |  |  |  |
| Status    |                           |              |              |        |        |  |  |  |  |
| $\otimes$ | CSQs Configuration Errors |              |              |        |        |  |  |  |  |
|           | Email Usernar             | me and Passw | ord do not r | match. |        |  |  |  |  |
|           |                           |              |              |        |        |  |  |  |  |

| CSQ Name*:                    | GMAIL                |  |  |
|-------------------------------|----------------------|--|--|
| Resource Selection Criteria*: | Longest Available \$ |  |  |
| CSQ Type*:                    | Email \$             |  |  |
| Mail Server:                  | imap.gmail.com       |  |  |
| Email usemame*:               |                      |  |  |
| Email password*:              |                      |  |  |
| Inbox Folder Name*:           | Inbox                |  |  |
| Drafts Folder Name:           | [Gmail]/Drafts       |  |  |
| Sent Items Folder Name:       | [Gmail]/Sent Mail    |  |  |
|                               | Test Configuration   |  |  |
| Poll Interval (Seconds)*:     | 600                  |  |  |
| Snapshot Age (Minutes)*:      | 120                  |  |  |

## Beim Überprüfen der SocialMiner-Laufzeitprotokolle werden diese Meldungen mit dem **Ergebnis {FAILURE=AUTHENTICATION\_FAILURE} angezeigt.**

```
0000311932: 10.78.91.156: Oct 31 2017 10:27:59.305 +0530: %CCBU____CCPAPI-6-REST_API_INFO:
Checking smtp connection for smtp.gmail.com:587with user:<mailbox>@gmail.com
0000311935: 10.78.91.156: Oct 31 2017 10:28:04.806 +0530: %CCBU____CCPAPI-6-REST_API_INFO:
smtp connection check for smtp.gmail.com:587 Result {FAILURE=AUTHENTICATION_FAILURE}
0000311936: 10.78.91.156: Oct 31 2017 10:28:04.806 +0530: %CCBU____CCPAPI-6-REST_API_INFO:
Checking IMAP connection for imap.gmail.com:993with user:<mailbox>@gmail.com
0000311941: 10.78.91.156: Oct 31 2017 10:28:09.160 +0530: %CCBU____CCPAPI-6-REST_API_INFO:
IMAP connection check imap.gmail.com:993 Result {[Gmail]/Sent
Mail={FAILURE=AUTHENTICATION_FAILURE}, [Gmail]/Drafts={FAILURE=AUTHENTICATION_FAILURE},
Inbox={FAILURE=AUTHENTICATION_FAILURE}}
```

Überprüfen Sie das betreffende Gmail-Konto, sehen Sie diese Banner, dass die Konto-Anmeldung durch Gmail-Sicherheitseinstellungen verhindert wurde.

Warning: Google prevented a suspicious attempt to sign in to your account using your password. Review activity now

| Time:       | 11 minutes ago      |                                                                       |
|-------------|---------------------|-----------------------------------------------------------------------|
|             |                     |                                                                       |
| Location:   | Almere, Netherlands | Winsterdam Arrere                                                     |
| IP address: | 64.103.36.133 ©     | 0 0007 Congle Map Date Territori<br>Approximate Incention (mag inclu- |
|             | IP address:         | IP address: 64.103.36.133 ©                                           |

#### Vorgehensweise

- 1. Stellen Sie sicher, dass die richtigen Anmeldeinformationen eingegeben sind.
- 2. Überprüfen Sie alle Einstellungen, die im Abschnitt **Erforderliche Einstellungen im Google-Konto** erwähnt wurden..
- 3. Klicken Sie auf JA, DAS WAR ICH in der Registerkarte Letzte Aktivität überprüfen.
- 4. Wenn beide oben beschriebenen Schritte ausgecheckt werden, versuchen Sie später die Testkonfiguration erneut, da Google die Aktualisierung dieser neuen Sicherheitseinstellungen in der Regel einige Zeit in Anspruch nimmt.

Die Ursache dieses Problems sind strenge Sicherheitsrichtlinien für Ihren Gmail-Posteingang.